## **Change Your Campus Service Password**

(Any time or upon notification that it will expire soon)

- 1) Access https://myapps.microsoft.com
- 2) You should see the logo for Mansfield & Hicrosoft
- 3) **Sign-in using your Campus Service Account information** (i.e. your Mansfield email).
- 4) Click on the gray "person" icon associated with your account name

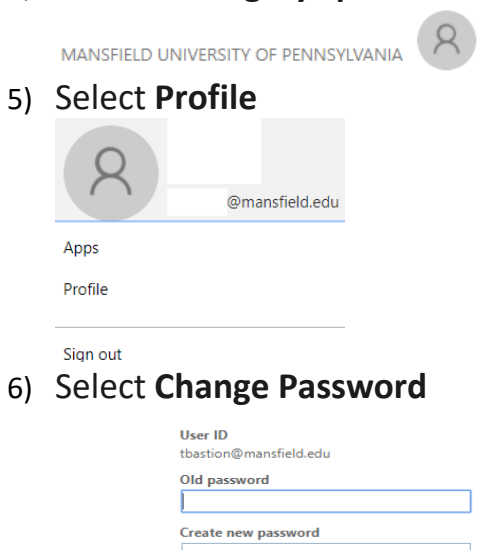

Confirm new password

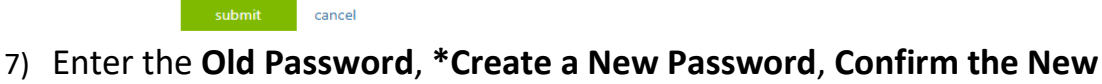

## Password & Submit

## \*Password Change Requirements

- 1. Password must be at least 8 characters in length.
- 2. Must be different than your previous 3 passwords.
- 3. Must not contain significant portions of your user account or full name.
- 4. Must have 3 of the 4 characteristics below:
  - Lowercase character(s)
  - Uppercase character(s)
  - Numeric character(s)
  - Special character(s), such as ! @ # \$ % ^ & \*

## Reminder: You will have to change your password every 90 days.

Revised 8/10/2017